### Why activate the NHSN HPS Component?

In November 2014, Centers for Medicare and Medicaid Services (CMS) published a new End-Stage Renal Disease (ESRD) Quality Incentive Program (QIP) rule for Payment Year 2018. Beginning with the October 2015/March 2016 influenza season, Outpatient Dialysis Facilities must report Healthcare Personnel Influenza Vaccination summary data to NHSN. These data must be reported by May 15, 2016. For more information, visit NHSN Surveillance for Dialysis Healthcare Personnel Vaccination at http://www.cdc.gov/nhsn/dialysis/hcw-fluvacc/index.html or contact the NHSN Helpdesk at nhsn@cdc.gov.

- Only the NHSN Facility Administrator (FA) can activate or deactivate a component. On the navigation bar, click on "Facility" and select "Add/Edit Component."
  - 2. The "Edit Facility Information" screen opens to the "Components Followed" section of the page. In the "Follow/Followed" column, check the box next to "Healthcare Personnel Safety."

| Sur | -         | Compon              | ents Followed               |            |             |
|-----|-----------|---------------------|-----------------------------|------------|-------------|
| Use |           |                     |                             |            |             |
| Fac |           | Follow/<br>Followed | Component                   | Activated  | Deactivated |
|     |           |                     | Biovigilance                |            |             |
|     | 2         | ✓                   | Dialysis                    | 11/01/2011 |             |
|     | <b></b> _ | → 🔆                 | Healthcare Personnel Safety |            |             |
|     |           | 45                  | Long Term Care Facility     |            |             |
| Gro |           |                     | Patient Safety              |            |             |
| Log |           | ~~~                 |                             |            |             |

3. Acknowledge the warning message:

\* NHSN Home Alerts Reporting Plan

Summary Data

Import/Export

Patient Event

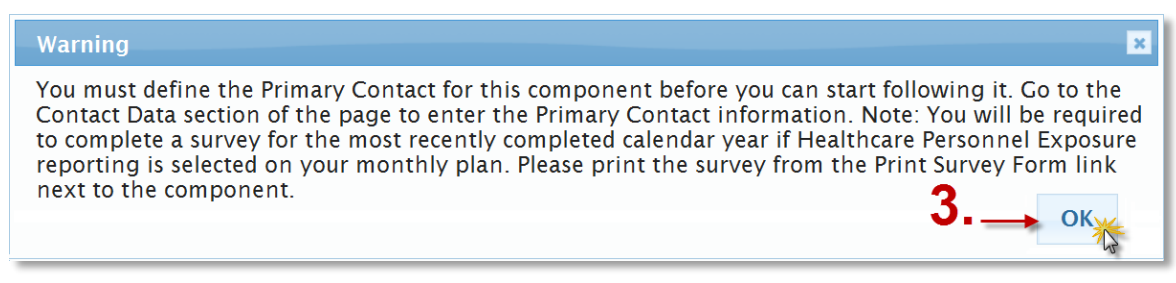

**4.** Enter a primary contact for the new component:

- Required fields are marked with \*
- **5.** Click the "Submit" button.
  - The primary contact will receive a confirmation email from NHSN.
  - If this person is not already a facility user, add them as a user separately.

| Edit Record  |                                            |
|--------------|--------------------------------------------|
| User ID      |                                            |
| Contact Type | HCP - Healthcare Personnel Primary Contact |
| First Name*  | Suzie                                      |
| Last Name*   | Queue                                      |
| Pager Number |                                            |
|              | Submit × Cancel                            |

6. At the bottom of the "Edit Facility Information" screen, click the "Update" button.

| Follow/<br>Followe     | Component                                                                                                    |                                                 | A                                 | ctivated                                             | Deactivated                                |                                                                                     |                                            |
|------------------------|----------------------------------------------------------------------------------------------------|-------------------------------------------------|-----------------------------------|------------------------------------------------------|--------------------------------------------|-------------------------------------------------------------------------------------|--------------------------------------------|
|                        | Biovigilance                                                                                                    |                                                 |                                   |                                                      |                                            |                                                                                     |                                            |
| ~                      | Dialysis                                                                                                    |                                                 | 11/0                              | 1/2011                                               |                                            |                                                                                     |                                            |
| ~                      | Healthcare Personnel Safety                                                                                                    |                                                 | 12/1                              | 5/2014                                               |                                            |                                                                                     |                                            |
|                        |                                                                                                    |                                                 |                                   |                                                      |                                            |                                                                                     |                                            |
|                        | Long Term Care Facility                                                                                                    |                                                 |                                   |                                                      |                                            |                                                                                     |                                            |
| Contac                 | Long Term Care Facility<br>Patient Safety                                                                                                    |                                                 |                                   |                                                      |                                            |                                                                                     |                                            |
| Contac                 | Long Term Care Facility<br>Patient Safety<br>t Information @###<br>Contact Type                                                                                             | Contac                                          | t Name                            | Phone No.+                                           | ext                                        | Email                                                                               | Action                                     |
| Contac                 | Long Term Care Facility<br>Patient Safety<br>t Information Orecono<br>Contact Type<br>Facility Administrator                                                                | Contac<br>Queue, S                              | t Name<br>Guzie                   | Phone No.+                                           | ext<br>555 s.queu                          | Email<br>e@dialysisfacility.com                                                     | Action                                     |
| Contac<br>Edit<br>Edit | Long Term Care Facility<br>Patient Safety<br>t Information Oreco<br>Contact Type<br>Facility Administrator<br>Dialysis Primary Contact                                      | Queue, S<br>Queue, S                            | t Name<br>Guzie<br>Guzie          | Phone No.+<br>555-555-55<br>555-555-55               | ext<br>555 s.queu<br>555 s.queu            | Email<br>e@dialysisfacility.com<br>e@dialysisfacility.com                           | Action<br>Reassign<br>Reassign             |
| Edit<br>Edit<br>Edit   | Long Term Care Facility<br>Patient Safety<br>t Information Contact Type<br>Facility Administrator<br>Dialysis Primary Contact<br>Microbiology Laboratory Director/Supervisi | Queue, S<br>Queue, S<br>Queue, S<br>or Queue, S | t Name<br>Suzie<br>Suzie<br>Suzie | Phone No.+<br>555-555-55<br>555-555-55<br>555-555-55 | ext 555 S.queu<br>555 S.queu<br>555 S.queu | Email<br>e@dialysisfacility.com<br>e@dialysisfacility.com<br>e@dialysisfacility.com | Action<br>Reassign<br>Reassign<br>Reassign |

This organization has been successfully updated.

confirmation

message similar to the following displays at the top of the screen:

- 8. On the NHSN Landing Page, the FA will now have the option to choose from two components:
  - > Dialysis

7. Verify a

Healthcare Personnel Safety Select the Healthcare Personnel Safety component, choose a facility, and click "Submit."

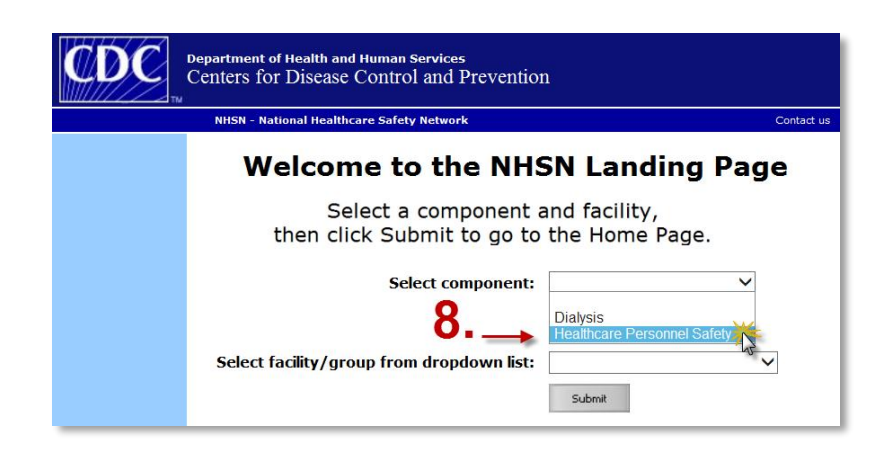

**9.** Upon login to the Healthcare Personnel Safety Component, the FA should add new users and/or provide existing users with rights to use the component, as needed. Ensure new users complete required NHSN training before participating in surveillance activities.

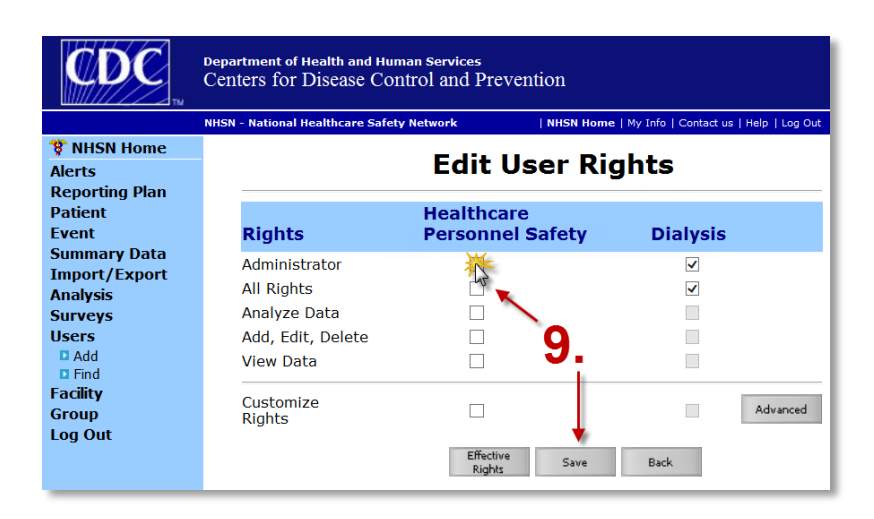